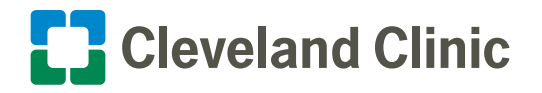

Cleveland Clinic-issued iPhone: How to Authenticate Your New Password

If you use a Cleveland Clinic-issued iPhone and recently updated your network password, the Outlook mobile app on your iPhone will prompt you to enter and authenticate your new password for up to two hours.

## Follow the steps below for how to complete this process.

- 1. You'll be prompted to sign in to your Microsoft 365 account. Select Sign In.
- 2. You'll then be prompted to open Microsoft Authenticator. Select **Open Authenticator**.

- **3.** You'll then be prompted to enter the new/updated password. Enter your new password and select the **Sign in** button.
- **4.** Once that's completed, you will then be redirected to your Outlook Inbox.

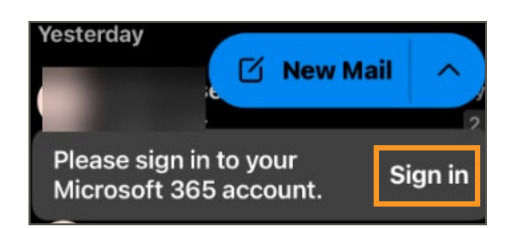

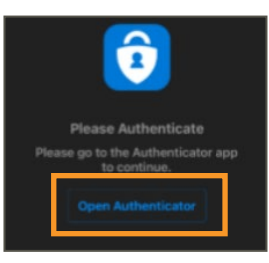

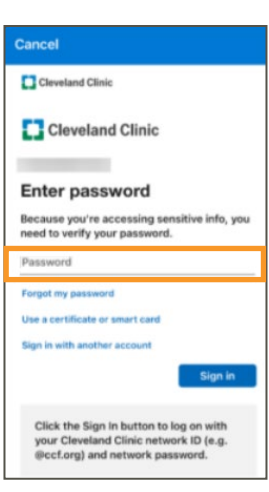